## **Configurar a integração do Ative Diretory com o Firepower Appliance para a autenticação do portal cativo do Single Sign-On &**

### Contents

Introdução **Pré-requisitos Requisitos** Componentes Utilizados Informações de Apoio Configurar Etapa 1. Configurar o agente de usuário do Firepower para logon único Etapa 2. Integrar o Firepower Management Center (FMC) ao agente do usuário Etapa 3. Integre o Firepower ao Ative Diretory Etapa 3.1 Criar o território Etapa 3.2 Adicionar o Servidor de Diretório Etapa 3.3 Modificar a Configuração do Realm Etapa 3.4 Fazer download do banco de dados do usuário Etapa 4. Configurar a política de identidade Etapa 4.1 Portal cativo (Autenticação ativa) Etapa 4.2 Logon Único (Autenticação Passiva) Etapa 5. Configurar a Política de Controle de Acesso Etapa 6. Implantar a Política de Controle de Acesso Passo 7. Monitorar eventos do usuário e eventos de Conexões Verificar eSolucionar Problemas Verificar a conectividade entre o FMC e o agente de usuário (autenticação passiva) Verificar a conectividade entre o FMC e o Ative Diretory Verifique a conectividade entre o Firepower Sensor e o sistema final (autenticação ativa) Verificar a configuração da política e a implantação da política Analisar os registros de eventos Informações Relacionadas

## Introdução

Este documento descreve a configuração da autenticação do portal cativo (Autenticação ativa) e do Logon único (Autenticação passiva).

## **Pré-requisitos**

#### Requisitos

A Cisco recomenda que você tenha conhecimento destes tópicos:

- Dispositivos Sourcefire Firepower
- Modelos de dispositivo virtual
- LDAP (Light Weight Diretory Service)
- Agente de usuário Firepower

#### **Componentes Utilizados**

As informações neste documento são baseadas nestas versões de software e hardware:

- Firepower Management Center (FMC) versão 6.0.0 e posterior
- Sensor Firepower versão 6.0.0 e posterior

As informações neste documento foram criadas a partir de dispositivos em um ambiente de laboratório específico. Todos os dispositivos utilizados neste documento foram iniciados com uma configuração (padrão) inicial. Se a rede estiver ativa, certifique-se de que você entenda o impacto potencial de qualquer comando.

### Informações de Apoio

A Autenticação do portal cativo ou a Autenticação ativa solicita uma página de login e as credenciais do usuário são necessárias para que um host obtenha acesso à Internet.

O Logon Único ou a Autenticação Passiva fornece autenticação transparente a um usuário para recursos de rede e acesso à Internet sem ocorrências de credenciais de vários usuários. A autenticação de Logon único pode ser obtida pelo agente de usuário do Firepower ou pela autenticação do navegador NTLM.

Observação: para a autenticação de portal cativo, o dispositivo deve estar no modo roteado.

## Configurar

#### Etapa 1. Configurar o agente de usuário do Firepower para logon único

Este artigo explica como configurar o agente de usuário do Firepower em uma máquina com Windows:

Instalação e desinstalação do Sourcefire User Agent

#### Etapa 2. Integrar o Firepower Management Center (FMC) ao agente do usuário

Faça login no Firepower Management Center e navegue até **Sistema > Integração > Fontes de identidade.** Clique na opção **Novo agente**. Configure o endereço IP do sistema do agente de usuário e clique no botão **Add**.

Clique no botão Save para salvar as alterações.

| Overview     | Analysis  | Policies Devices       | Objects A        | MP                 |                |               |       |         |             |     |
|--------------|-----------|------------------------|------------------|--------------------|----------------|---------------|-------|---------|-------------|-----|
|              |           |                        |                  |                    |                | Configuration | Users | Domains | Integration | Upd |
| Cisco CSI    | Realms    | Identity Sources       | eStreamer        | Host Input Client  | Smart Software | e Satellite   |       |         |             |     |
| Identity S   | Sources   |                        |                  |                    |                |               |       |         |             |     |
| Service Type |           | None                   | Identity Service | s Engine User Ager | nt             | New Agent     |       |         |             |     |
| Host Nam     | e/IP User | Agent                  |                  |                    | ? ×            |               |       |         |             |     |
|              | Hos       | st Name/IP Address 192 | 2.168.10.11      |                    |                |               |       |         |             |     |
|              |           |                        |                  | Add Cano           | el             |               |       |         |             |     |

#### Etapa 3. Integrar o Firepower ao Ative Diretory

#### Etapa 3.1 Criar o território

Faça login no FMC e navegue até **System > Integration > Realm. Clique na opção Add New Realm**.

Nome e Descrição: forneça um nome/descrição para identificar exclusivamente o território.

Tipo: AD

Domínio Primário do AD: nome de domínio do Ative Diretory

Nome de usuário do diretório: <username>

Senha do Diretório: <password>

**DN base:** DN de domínio ou DN de OU específico a partir do qual o sistema inicia uma pesquisa no banco de dados LDAP.

DN do grupo: DN do grupo

Atributo do Grupo: Membro

|                      |        |                  |           | _                 | Configu                                                                                                    | ration                           | Users                                                                          | Domains                       | In | tegration                                            | Updat                                      |
|----------------------|--------|------------------|-----------|-------------------|----------------------------------------------------------------------------------------------------|----------------------------------|--------------------------------------------------------------------------------|-------------------------------|----|------------------------------------------------------|--------------------------------------------|
| Cisco CSI            | Realms | Identity Sources | eStreamer | Host Input Client | Smart Software Satellite                                                                                                    |                                  |                                                                                |                               |    |                                                      |                                            |
|                      |        |                  |           |                   | Add New Realm                                                                                                    |                                  |                                                                                |                               |    |                                                      |                                            |
| Name<br>servertest-1 |        |                  |           | Description       | Name *<br>Description<br>Type *<br>AD Primary Domain *<br>Directory Username *<br>Directory Password *<br>Base DN *<br>Group DN *<br>Group Attribute<br>* Required Field | AD<br>serv<br>serv<br>dc=<br>Mem | vertest<br>vertest.com<br>vertest\admi<br>servertest,d<br>TAC,ou = Sec<br>nber | n<br>Ic=com<br>curity-Team,dc |    | ex: domain<br>ex: user@e<br>ex: ou=use<br>ex: ou=gro | .com<br>domain<br>er,dc=cisc<br>sup,dc=cis |
|                      |        |                  |           |                   |                                                                                                    |                                  |                                                                                |                               |    |                                                      | ОК                                         |

Este artigo ajuda a descobrir os valores DN base e DN de grupo.

#### Identificar Atributos de Objeto LDAP do Ative Diretory

#### Etapa 3.2 Adicionar o Servidor de Diretório

Clique no botão Add para navegar para a próxima etapa e, em seguida, clique na opção Add diretory.

Nome de host/Endereço IP: configure o endereço IP/nome de host do servidor do AD.

Porta: 389 (número da porta LDAP do Ative Diretory )

## Encryption/SSL Certificate: (opcional) Para criptografar a conexão entre o FMC e o servidor AD , consulte o

artigo: <u>Verificação do objeto de autenticação no FireSIGHT System para autenticação do Microsoft</u> <u>AD sobre SSL/TLS</u>

| Overvie             | w Analysis Po                        | licies Devices Ot  | jects AMP  |      |        |               |       |         |             |       |
|---------------------|--------------------------------------|--------------------|------------|------|--------|---------------|-------|---------|-------------|-------|
|                     |                                      |                    |            |      |        | Configuration | Users | Domains | Integration | Updat |
| Serve<br>Enter a de | rtest<br>scription<br>Realm Configur | ation User Downloa | đ          |      |        |               |       |         |             |       |
|                     | Edit directory                       |                    |            |      | ? ×    |               |       |         |             |       |
| URL (Hos            | Hostname / IP<br>Address             | 192.168.10.11      |            |      |        |               |       |         |             | none  |
|                     | Port                                 | STARTTLS O LDAA    | 'S 🖲 None  |      |        |               |       |         |             |       |
|                     | SSL Certificate                      |                    | <b>▼</b> Ø | Test | Cancel |               |       |         |             |       |

Clique no botão Test para verificar se o FMC pode se conectar ao servidor AD.

#### Etapa 3.3 Modificar a Configuração do Realm

Navegue para **Realm Configuration** para verificar a configuração de integração do servidor AD e você pode modificar a configuração do AD.

#### Etapa 3.4 Fazer download do banco de dados do usuário

Navegue até a opção Download do usuário para buscar o banco de dados do usuário no servidor do AD.

Habilite a caixa de seleção para baixar **usuários e grupos de download** e defina o intervalo de tempo sobre a frequência com que o FMC contata o AD para baixar o banco de dados do usuário.

Selecione o grupo e coloque-o na opção Include para a qual você deseja configurar a autenticação.

| Directory Realm Configuration User Download                                                    |                                        |                   |
|------------------------------------------------------------------------------------------------|----------------------------------------|-------------------|
| Download users and groups     Begin automatic download at 12     AM     America/New York Reper | at Every 24 V Hours                    |                   |
| Available Groups 🔥                                                                             | Groups to Include (1)                  | Groups to Ex      |
| Search by name                                                                                 | Add to<br>Include<br>Add to<br>Exclude | None None         |
|                                                                                                | Enter User Inclusion                   | Add Enter User Ex |
|                                                                                                |                                        |                   |

Como mostrado na imagem, habilite o estado do AD:

| Overview Analysis     | Policies Devices | Objects AM | р                 |                   |         |                      |               |
|-----------------------|------------------|------------|-------------------|-------------------|---------|----------------------|---------------|
| Dashboards   Reportin | g Summary •      |            |                   |                   |         |                      |               |
| Cisco CSI Realms      | Identity Sources | eStreamer  | Host Input Client | Smart Software Sa | tellite |                      |               |
|                       |                  |            |                   |                   |         |                      |               |
| Name                  |                  |            | Description       | Domain            | Туре    | Base DN              | Group DN      |
| servertest-1          |                  |            |                   | Global            | AD      | dc=servertest,dc=com | cn=TAC,ou=Sec |

#### Etapa 4. Configurar a Política de Identidade

Uma política de identidade executa a autenticação do usuário. Se o usuário não autenticar, o acesso aos recursos da rede será recusado. Isso aplica o RBAC (Role-Based Access Control, controle de acesso baseado em função) à rede e aos recursos da sua empresa.

#### Etapa 4.1 Portal cativo (Autenticação ativa)

A Autenticação ativa solicita o nome de usuário/senha no navegador para identificar uma identidade de usuário para permitir qualquer conexão. O navegador autentica o usuário com uma página de autenticação ou autentica silenciosamente com autenticação NTLM. O NTLM usa o navegador para enviar e receber informações de autenticação. A autenticação ativa usa vários tipos para verificar a identidade do usuário. Os diferentes tipos de autenticação são:

- 1. HTTP Básico: neste método, o navegador solicita as credenciais do usuário.
- 2. NTLM: o NTLM usa credenciais da estação de trabalho Windows e negocia-o com o Ative Diretory por meio de um navegador da Web. Você precisa habilitar a autenticação NTLM no navegador. A autenticação de usuário acontece de forma transparente, sem solicitar credenciais. Ele oferece uma experiência de login único para os usuários.
- 3. **Negociação HTTP:**Nesse tipo, o sistema tenta se autenticar com NTLM. Se falhar, o sensor usará o tipo de autenticação Básica HTTP como um método alternativo e solicitará uma caixa de diálogo para as credenciais do usuário.
- 4. **Página Resposta HTTP:** Isso é semelhante ao tipo básico HTTP, no entanto, aqui o usuário é solicitado a preencher a autenticação em um formulário HTML que pode ser personalizado.

Cada navegador tem uma maneira específica de habilitar a autenticação NTLM e, portanto, segue as diretrizes do navegador para habilitar a autenticação NTLM.

Para compartilhar com segurança a credencial com o sensor roteado, você precisa instalar o certificado de servidor autoassinado ou o certificado de servidor assinado publicamente na política de identidade.

Navegue até **Policies > Access Control > Identity**. Clique no botão **Adicionar regra** e dê um nome à regra e salve-a.

| Overview Analysis Policies Devices Obj      | ects AMP                    |                       |               |     |
|---------------------------------------------|-----------------------------|-----------------------|---------------|-----|
| Access Control + Identity Network Discovery | Application Detectors Corre | elation Actions 🔻     |               |     |
|                                             |                             |                       |               |     |
|                                             |                             |                       |               |     |
|                                             |                             |                       |               |     |
| Identity Policy                             | Domain                      |                       | Status        |     |
|                                             | New                         | Identity policy       | ? X           |     |
|                                             | Nam                         | a Alexandre Alexandre | Add a new pol | icy |
| <                                           | Name                        | e Identity_Policy     |               |     |
|                                             | Desc                        | ription               |               |     |
|                                             |                             |                       | Connel        |     |
|                                             |                             | Save                  | Cancer        |     |

Navegue até a guia **Autenticação ativa** e, na opção **Certificado do servidor**, clique no **ícone** (+) e carregue o certificado e a chave privada que você gerou na etapa anterior com o openSSL.

| Overview Analysis                                                    | Policies Devices Objects                            | AMP                              |                             |
|----------------------------------------------------------------------|-----------------------------------------------------|----------------------------------|-----------------------------|
| Access Control > Identit                                             | ty Network Discovery Ap                             | plication Detectors Correla      | ation Actions •             |
| Identity_Policy Enter a description                                  |                                                     |                                  |                             |
| Rules Active Authentic                                               | ation                                               |                                  |                             |
| Server Certificate *                                                 | Self_Sign_Cert                                      | 0                                |                             |
| Port •                                                               | 885                                                 | (885 or 1025 - 65535)            |                             |
| Maximum login attempts *                                             | 3                                                   | (0 or greater. Use 0 to indicate | e unlimited login attempts) |
| Active Authentication Res<br>This page will be displayed if<br>Type. | ponse Page<br>a user triggers an identity rule with | HTTP Response Page as the Aut    | hentication                 |
| System-provided                                                      | *                                                   | ] 🔍                              |                             |
| * Required when using Activ                                          | e Authentication                                    |                                  |                             |

Agora clique no botão **Add rule** e dê um nome à regra e escolha a ação como **Ative Authentication**. Defina a zona de origem/destino, a rede de origem/destino para a qual deseja habilitar a autenticação de usuário.

Selecione o **Realm**, que você configurou na etapa anterior, e o tipo de autenticação mais adequado ao seu ambiente.

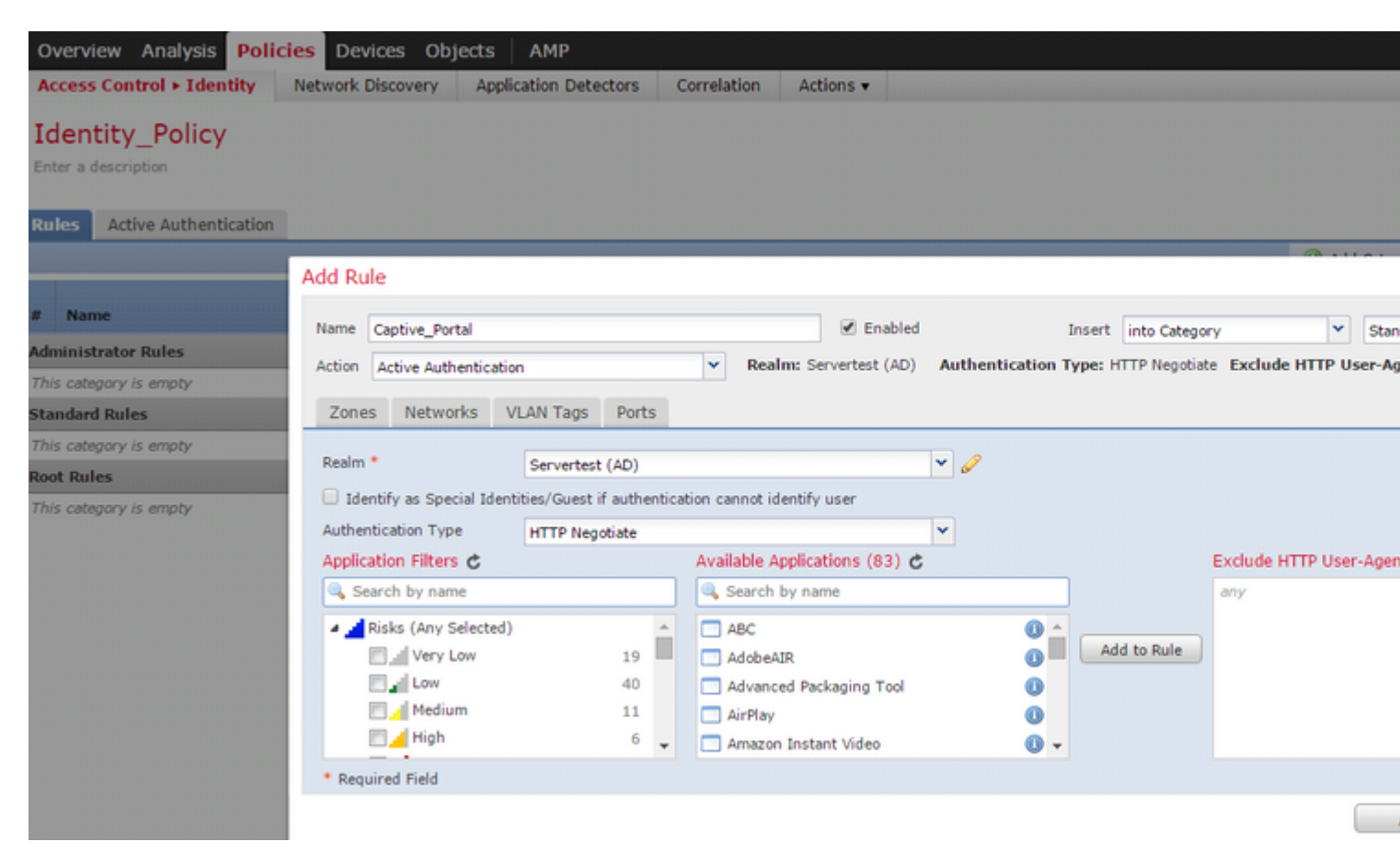

Configuração do ASA para o portal cativo

Para o módulo ASA Firepower, configure esses comandos no ASA para configurar o portal cativo.

```
ASA(config)# captive-portal global port 1055
```

Certifique-se de que a porta do servidor, TCP 1055, esteja configurada na opção **port** da guia **Ative Authentication** da política de identidade.

Para verificar as regras ativas e suas contagens de ocorrências, execute o comando:

```
ASA# show asp table classify domain captive-portal
```

Observação: o comando Captive portal está disponível no ASA versão 9.5(2) e posterior.

#### Etapa 4.2 Logon Único (Autenticação Passiva)

Na autenticação passiva, quando um usuário de domínio faz logon e pode autenticar o AD, o agente de usuário do Firepower pesquisa os detalhes de mapeamento do IP do usuário nos logs de segurança do AD e compartilha essas informações com o Firepower Management Center (FMC). O FMC envia esses detalhes ao sensor para aplicar o controle de acesso.

Clique no botão **Add rule** e dê um nome à regra e escolha a **Action** como **Passive Authentication**. Defina a zona de origem/destino, a rede de origem/destino para a qual deseja habilitar a autenticação de usuário.

Selecione o **Realm** que você configurou na etapa anterior e o tipo de autenticação que melhor se adapta ao seu ambiente, como mostrado nesta imagem.

Aqui você pode escolher o método de retorno como Autenticação ativa se a autenticação passiva não puder identificar a identidade do usuário.

| Overview Ana         | ysis Policies Devices Objects AMP                                                                   |        |  |  |  |  |  |  |  |  |  |  |  |  |
|----------------------|----------------------------------------------------------------------------------------------------|--------|--|--|--|--|--|--|--|--|--|--|--|--|
| Access Control       | Identity Network Discovery Application Detectors Correlation Actions •                              |        |  |  |  |  |  |  |  |  |  |  |  |  |
| Identity Po          | licy                                                                                                |        |  |  |  |  |  |  |  |  |  |  |  |  |
| Enter a description  |                                                                                                    |        |  |  |  |  |  |  |  |  |  |  |  |  |
|                      | Rules Active Authentication                                                                         |        |  |  |  |  |  |  |  |  |  |  |  |  |
| Rules Active Au      | thentication                                                                                        |        |  |  |  |  |  |  |  |  |  |  |  |  |
|                      | Editing Rule - Captive_Portal                                                                       |        |  |  |  |  |  |  |  |  |  |  |  |  |
| # Name               | Name Single Sign On Provide Move                                                                    |        |  |  |  |  |  |  |  |  |  |  |  |  |
| Administrator Rule   | Action Descho Authentication Type: HTTP Nanctiste Evolution HTTP Nanctiste Evolution HTTP Nanctiste | 0 Hear |  |  |  |  |  |  |  |  |  |  |  |  |
| This category is em  | Action Passive Authentication                                                                       | - USCI |  |  |  |  |  |  |  |  |  |  |  |  |
| Standard Rules       | Zones Networks VLAN Tags Ports                                                                      |        |  |  |  |  |  |  |  |  |  |  |  |  |
| 1 Captive_Portal     | Realm * Servertest Y                                                                                |        |  |  |  |  |  |  |  |  |  |  |  |  |
| Root Rules           | Use active authentication if passive authentication cannot identify user                            |        |  |  |  |  |  |  |  |  |  |  |  |  |
| This category is em, |                                                                                                    |        |  |  |  |  |  |  |  |  |  |  |  |  |
|                      |                                                                                                    |        |  |  |  |  |  |  |  |  |  |  |  |  |
|                      |                                                                                                    |        |  |  |  |  |  |  |  |  |  |  |  |  |
|                      |                                                                                                    |        |  |  |  |  |  |  |  |  |  |  |  |  |
|                      |                                                                                                    |        |  |  |  |  |  |  |  |  |  |  |  |  |
|                      |                                                                                                    |        |  |  |  |  |  |  |  |  |  |  |  |  |
|                      |                                                                                                    |        |  |  |  |  |  |  |  |  |  |  |  |  |
|                      |                                                                                                    |        |  |  |  |  |  |  |  |  |  |  |  |  |
|                      | * Required Field                                                                                    |        |  |  |  |  |  |  |  |  |  |  |  |  |
|                      |                                                                                                    |        |  |  |  |  |  |  |  |  |  |  |  |  |

#### Etapa 5. Configurar a Política de Controle de Acesso

Navegue até **Policies > Access Control > Create/Edit a Policy (Políticas > Controle de acesso > Criar/editar** uma política).

Clique em **Identity Policy** (**Política de identidade**) (canto superior esquerdo), escolha a Política de identidade que você configurou na etapa anterior e clique no botão **OK**, como mostrado nesta imagem.

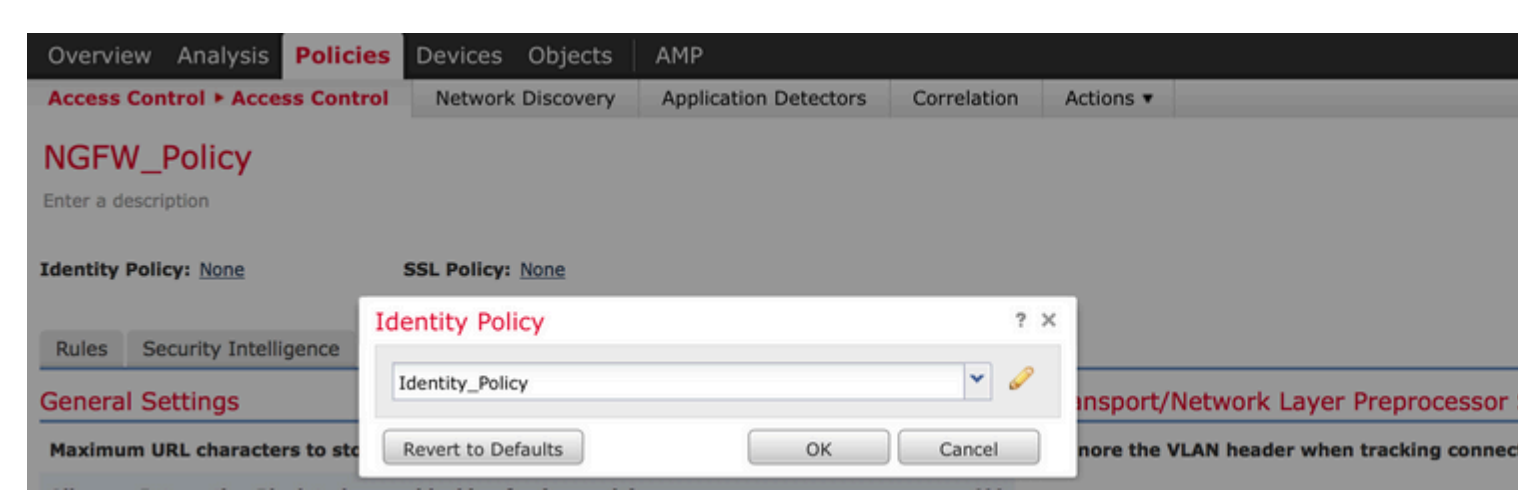

Clique no botão **Adicionar regra** para adicionar uma nova regra. Navegue até **Usuários** e selecione os usuários para os quais a regra de controle de acesso é imposta, como mostrado nesta imagem. Clique em **OK** e clique em **Save** para salvar as alterações.

| Overvie                                           | ew Ar             | naly             | rsis | Po      | olicie  | es      | Devid   | es   | Obj  | jects | A I  | MР    |        |       |                |          |     |           |            |        |        |       |        |       |       |        |            |
|---------------------------------------------------|-------------------|------------------|------|---------|---------|---------|---------|------|------|-------|------|-------|--------|-------|----------------|----------|-----|-----------|------------|--------|--------|-------|--------|-------|-------|--------|------------|
| Access                                            | Contro            | •                | Acc  | ess (   | Contr   | ol      | Netv    | work | Disc | overy | A    | pplic | atio   | n Det | ector          | s        | Cor | rrelation | A          | Action | is 🔻   |       |        |       |       |        |            |
| NGFV<br>Enter a de                                | V_Po<br>escriptio | lic              | y    |         |         |         |         |      |      |       |      |       |        |       |                |          |     |           |            |        |        |       |        |       |       |        |            |
| Identity Policy: Identity_Policy SSL Policy: None |                   |                  |      |         |         |         |         |      |      |       |      |       |        |       |                |          |     |           |            |        |        |       |        |       |       |        |            |
| Rules                                             | Secu              | rit <sup>E</sup> | Edit | ting    | Rule    | e - A   | llow_   | LAI  | N_U  | ser   |      |       |        |       |                |          |     | _         |            |        |        |       |        |       |       |        | _          |
| 📸 Filte                                           | r by Dev          | ric              | Na   | me      | Allow   | _LAN    | _User   |      |      |       |      |       |        |       |                |          | Ena | abled     |            |        |        | Move  |        |       |       |        |            |
| # Na                                              | ame               | H                | Ac   | tion    | 🖌 🗸     | llow    |         |      |      |       |      |       | *      | IPS   | <b>5:</b> no p | oolicies | 5   | Variables | : n/a      | File   | s: no  | inspe | ction  | Loggi | ng: ( | conne  | ctions: Ev |
| 👻 Man                                             | datory            |                  | Z    | Zones   | ; N     | letwo   | orks    | VL   | AN T | ags   | User | 5     | App    | licat | ions           | Port     | s   | URLs      | <u>A</u> 1 | ISE A  | ttribu | utes  |        |       |       |        | Inspecti   |
| 1 Allo                                            | W LAN             | u                | Ava  | ailable | e Rea   | lms     | ¢       |      |      |       |      | . /   | Availa | able  | Users          | ¢        |     |           |            |        |        | -     |        |       | Se    | lected | Users (2   |
|                                                   |                   |                  | 9    | Sear    | ch by   | name    | e or va | lue  |      |       |      | ון    | S, S   | earch | by na          | me or    | val | lue       |            |        |        |       |        |       | 4     | Serv   | ertest/sur |
| 🔻 Defa                                            | ault - NO         | G F              |      | Spec    | ial Ide | entitie | :s      |      |      |       |      |       |        |       |                |          |     |           |            |        |        |       |        |       | 14    | Serv   | ertest/adr |
| 2 IPS                                             | 5_test            |                  | ۳    | Serv    | ertest  |         |         |      |      |       |      |       |        |       |                |          |     |           |            |        |        |       |        |       |       |        |            |
| Default                                           | Action            |                  |      |         |         |         |         |      |      |       |      |       |        |       |                |          |     |           |            |        |        |       | vdd to | Rule  |       |        |            |
|                                                   |                   | Ш                |      |         |         |         |         |      |      |       |      |       |        |       |                |          |     |           |            |        |        |       |        |       |       |        |            |
|                                                   |                   | Ш                |      |         |         |         |         |      |      |       |      |       |        |       |                |          |     |           |            |        |        |       |        |       |       |        |            |
|                                                   |                   | Ш                |      |         |         |         |         |      |      |       |      |       |        |       |                |          |     |           |            |        |        |       |        |       |       |        |            |
|                                                   |                   | Ш                |      |         |         |         |         |      |      |       |      |       |        |       |                |          |     |           |            |        |        |       |        |       |       |        |            |
|                                                   |                   | Ш                |      |         |         |         |         |      |      |       |      |       |        |       |                |          |     |           |            |        |        |       |        |       |       |        |            |
|                                                   |                   | ľ                |      |         |         |         |         |      |      |       |      |       |        |       |                |          |     |           |            |        |        |       |        |       |       |        |            |

#### Etapa 6. Implantar a política de controle de acesso

Navegue até a opção **Deploy**, escolha o **Device** e clique na opção **Deploy** para enviar a alteração de configuração para o sensor. Monitore a implantação da política pela opção **Ícone do Centro de Mensagens** (ícone entre a opção Implantar e Sistema) e verifique se a política deve ser aplicada com êxito, como mostrado nesta imagem.

Sy

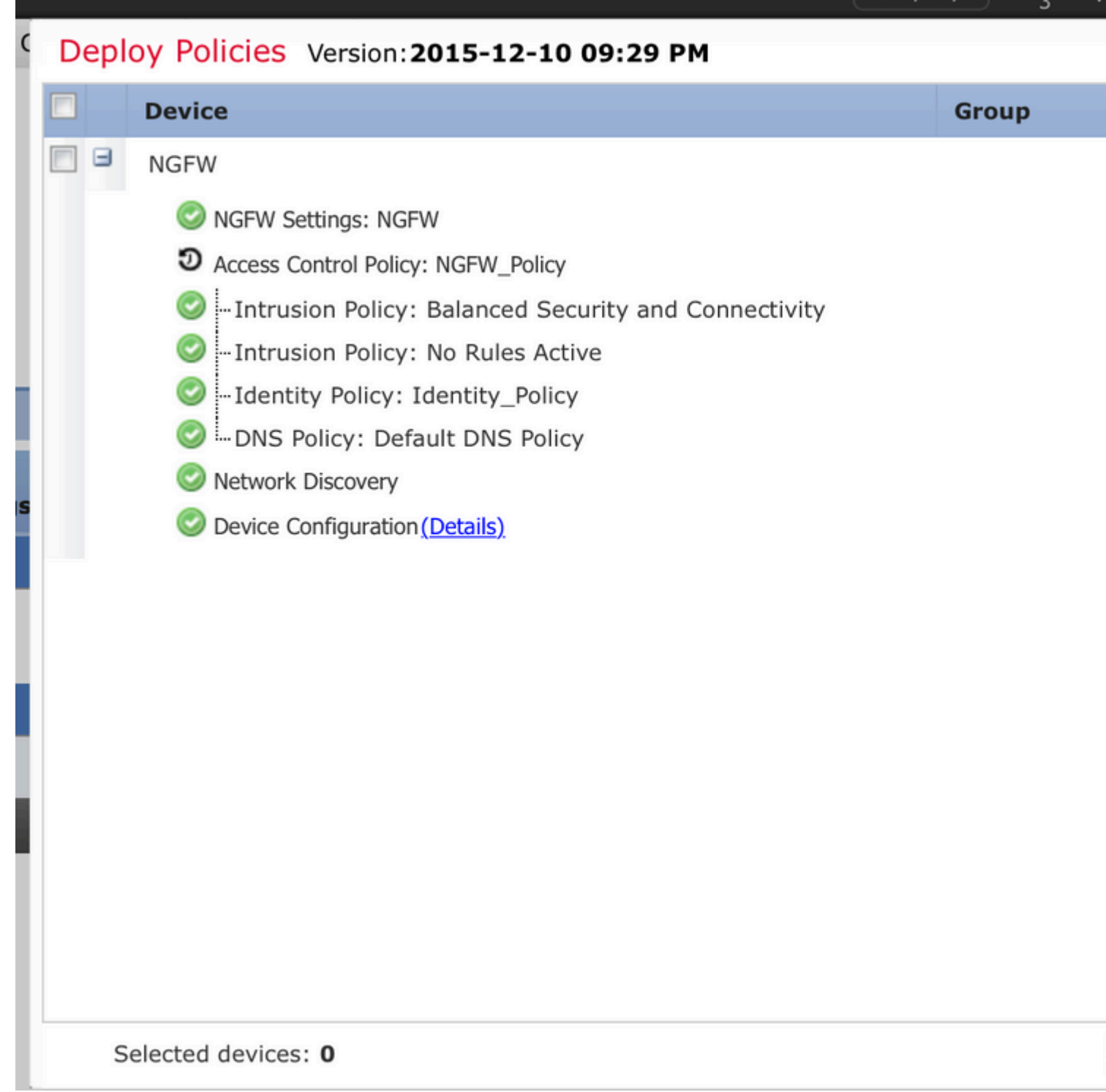

#### Etapa 7. Monitorar eventos de usuário e eventos de Conexões

As sessões de usuário ativas no momento estão disponíveis na seção Análise > Usuários > Usuários.

O monitoramento de atividade do usuário ajuda a descobrir qual usuário está associado a qual endereço IP e como o usuário é detectado pelo sistema pela autenticação ativa ou passiva. Análise > Usuários > Atividade do Usuário

## User Activity

Table View of Events > Users

No Search Constraints (Edit Search)

|    | <u>▼ Time</u> ×     | Event ×           | <u>Realm</u> ×    | <u>Username</u> × | <u>Type</u> × | Authentication ×<br>Type | IP Address       |
|----|---------------------|-------------------|-------------------|-------------------|---------------|--------------------------|------------------|
| J. | 2015-12-10 11:15:34 | <u>User Login</u> | <u>Servertest</u> | <u> sunil</u>     | LDAP          | Active Authentication    | <u>192.168.</u>  |
| 4  | 2015-12-10 10:47:31 | <u>User Login</u> | <u>Servertest</u> | 💐 <u>admin</u>    | LDAP          | Passive Authentication   | <u>192.168.0</u> |

Navegue até Analysis > Connections > Events, para monitorar o tipo de tráfego usado pelo usuário.

| Ove  | erviev                                                                                                    | Analysis Polici           | es Devices Obje          | cts AMP          |                |                                  |                    |                       |  |  |  |  |  |  |
|------|----------------------------------------------------------------------------------------------------|---------------------------|--------------------------|------------------|----------------|----------------------------------|--------------------|-----------------------|--|--|--|--|--|--|
| Con  | text E                                                                                                    | xplorer Connectio         | ns • Events Intru        | sions • File     | es 🔻 Hosts 🔻   | Users • Vulnerabilities •        | Correlation • Cust | om • Search           |  |  |  |  |  |  |
|      |                                                                                                    |                           |                          |                  |                |                                  |                    | Bookmark This Pa      |  |  |  |  |  |  |
|      | Connection Events (switch workflow) Connections with Application Details > Table View of Connection Events |                           |                          |                  |                |                                  |                    |                       |  |  |  |  |  |  |
| • Se | Search Constraints ( <u>Edit Search</u> )                                                                  |                           |                          |                  |                |                                  |                    |                       |  |  |  |  |  |  |
| Ju   | imp to.                                                                                                    |                           |                          |                  |                |                                  |                    |                       |  |  |  |  |  |  |
|      |                                                                                                    |                           | Last Packet ×            | Action ×         | Initiator IP × | Initiator User ×                 | Responder IP ×     | Access Control Rule × |  |  |  |  |  |  |
| 4    |                                                                                                    | 2015-12-11 10:31:59       | 2015-12-11 10:34:19      | Allow            | 192.168.20.20  | Sunil (Servertest\sunil, LDAP)   | 74.201.154.156     | Allow LAN User        |  |  |  |  |  |  |
| 4    |                                                                                                    | 2015-12-11 10:31:59       |                          | Allow            | 192.168.20.20  | 📇 sunil (Servertest\sunil, LDAP) | 74.201.154.156     | Allow LAN User        |  |  |  |  |  |  |
| 4    |                                                                                                    | 2015-12-11 09:46:28       | 2015-12-11 09:46:29      | Allow            | 192.168.20.20  | sunil (Servertest\sunil, LDAP)   | 173.194.207.113    | Allow LAN User        |  |  |  |  |  |  |
| 4    |                                                                                                    | 2015-12-11 09:46:28       |                          | Allow            | 192.168.20.20  | 💐 sunil (Servertest\sunil, LDAP) | 173.194.207.113    | Allow LAN User        |  |  |  |  |  |  |
| 4    |                                                                                                    | 2015-12-11 09:46:07       | 2015-12-11 09:46:58      | Allow            | 192.168.20.20  | sunil (Servertest\sunil, LDAP)   | 173.194.207.113    | Allow LAN User        |  |  |  |  |  |  |
| 4    |                                                                                                    | 2015-12-11 09:46:07       |                          | Allow            | 192.168.20.20  | Sunil (Servertest\sunil, LDAP)   | 173.194.207.113    | Allow LAN User        |  |  |  |  |  |  |
| 4    |                                                                                                    | 2015-12-11 09:45:46       | 2015-12-11 09:46:36      | Allow            | 192.168.20.20  | Sunil (Servertest\sunil, LDAP)   | 173.194.207.113    | Allow LAN User        |  |  |  |  |  |  |
| Last | login or                                                                                                   | n Thursday, 2015-12-10 at | 11:17:25 AM from 10.65.3 | 9.169 Right-clic | k for menu     |                                  |                    |                       |  |  |  |  |  |  |

#### Verificar e solucionar problemas

Navegue para Analysis > Users para verificar a regra de acesso/mapeamento User-IP/tipo de autenticação/User-IP associada ao fluxo de tráfego.

#### Verificar a conectividade entre o FMC e o agente de usuário (autenticação passiva)

O Firepower Management Center (FMC) usa a porta TCP 3306 para receber dados do registro de atividades do usuário do agente do usuário.

Para verificar o status do serviço do FMC, use este comando no FMC.

admin@firepower:~\$ netstat -tan | grep 3306

Execute a captura de pacotes no FMC para verificar a conectividade com o agente de usuário.

admin@firepower:~\$ sudo tcpdump -i eth0 -n port 3306

Navegue até **Analysis** > **Users** > **User Activity** para verificar se o FMC recebe detalhes de login do usuário do agente do usuário.

#### Verificar a conectividade entre o FMC e o Ative Diretory

O FMC usa a porta TCP 389 para recuperar o banco de dados de usuários do Diretório ativo.

Execute a captura de pacotes no FMC para verificar a conectividade com o Ative Diretory.

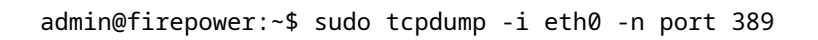

Verifique se a credencial do usuário usada na configuração do Realm do FMC tem privilégio suficiente para buscar o banco de dados do Usuário do AD.

Verifique a configuração do realm do FMC e certifique-se de que os usuários/grupos tenham sido baixados e que o tempo limite da sessão do usuário esteja configurado corretamente.

Navegue para **Centro de mensagens > Tarefas** e certifique-se de que o **download de usuários/grupos da tarefa** seja concluído com êxito , como mostrado nesta imagem.

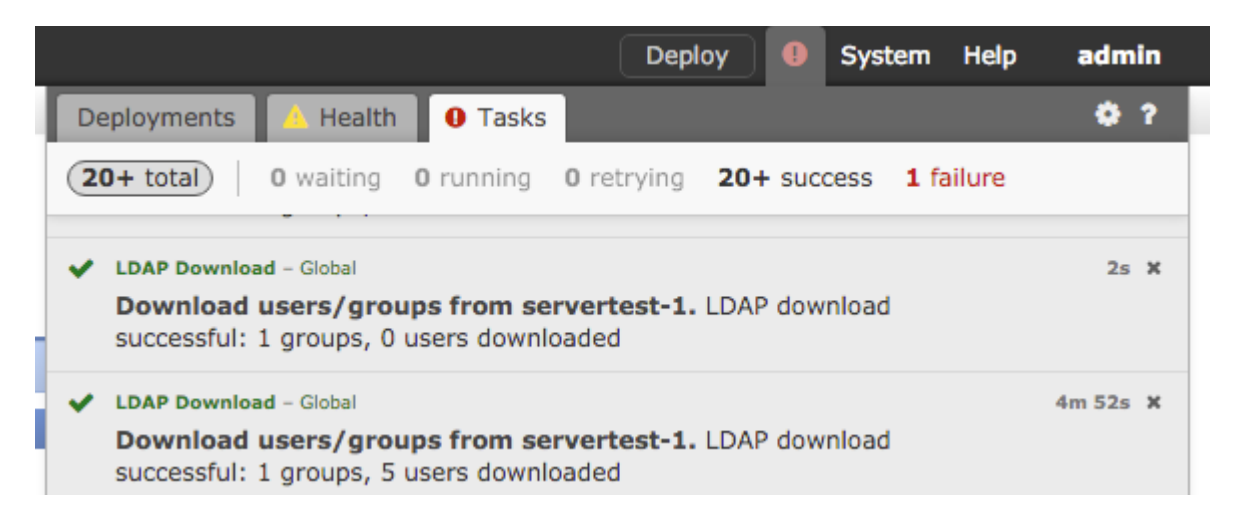

# Verifique a conectividade entre o Firepower Sensor e o sistema final (autenticação ativa)

Para a autenticação ativa, verifique se o certificado e a porta estão configurados corretamente na política de identidade do FMC. Por padrão, o sensor Firepower ouve a autenticação ativa na porta TCP 885.

#### Verificar a configuração da política e a implantação da política

Verifique se os campos Realm (Território), Authentication type (Tipo de autenticação), User agent (Agente do usuário) e Action (Ação) estão configurados corretamente na Identity Policy (Política de identidade).

Verifique se a política de Identidade está associada corretamente à política de Controle de Acesso.

Navegue para **Centro de mensagens > Tarefas** e verifique se a Implantação de política foi concluída com êxito.

#### Analisar os registros de eventos

Os eventos Connection e User Activity podem ser usados para diagnosticar se o logon do usuário foi bemsucedido ou não. Esses eventos

O também pode verificar qual regra de Controle de Acesso é aplicada ao fluxo.

Navegue até Análise > Usuário para verificar os logs de eventos do usuário.

Navegue para Análise > Eventos de Conexão para verificar os eventos de conexão.

**Informações Relacionadas** 

Suporte Técnico e Documentação - Cisco Systems

#### Sobre esta tradução

A Cisco traduziu este documento com a ajuda de tecnologias de tradução automática e humana para oferecer conteúdo de suporte aos seus usuários no seu próprio idioma, independentemente da localização.

Observe que mesmo a melhor tradução automática não será tão precisa quanto as realizadas por um tradutor profissional.

A Cisco Systems, Inc. não se responsabiliza pela precisão destas traduções e recomenda que o documento original em inglês (link fornecido) seja sempre consultado.